# Instalacija i podešavanje računara, sa WindowsXP OS-om, za pristup Internetu preko modemskih linija RCUB-a

### Podešavanje Dial-Up Networking-a

Ovo podešavanje se vrši iz Control panel-a (Start - Settings - Control Panel).

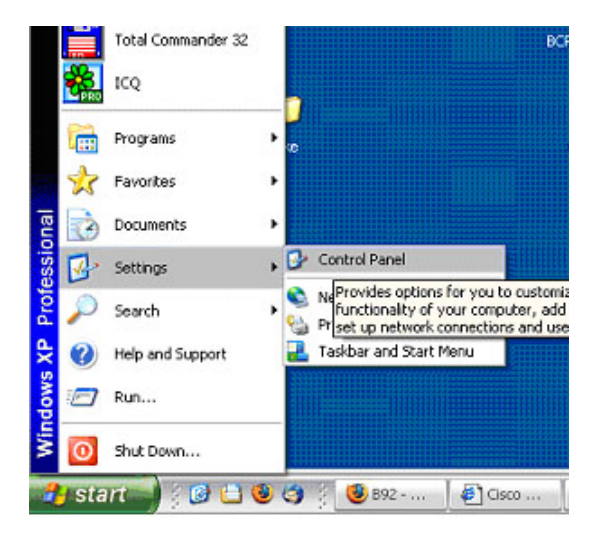

slika -1-

Iz prozora Control Panel izabere se ikona Network connections .

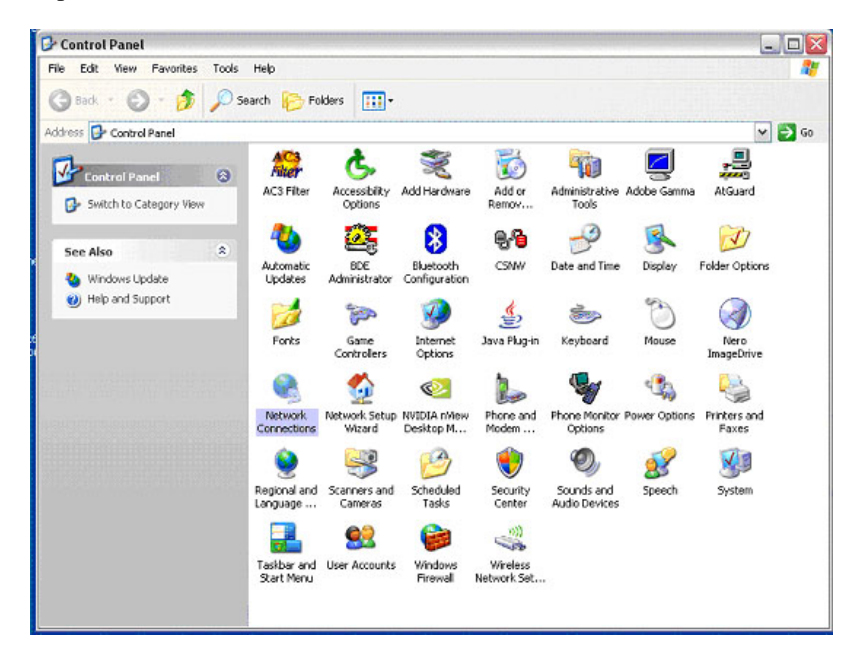

slika -2-

Klikom na *Create new connection* (slika 3, sa leve strane) otvara sa *New Connection Wizard* u kome je potrebno podesiti sledeće (prelaz na sledeći korak klikom na *Next* (slika 4):

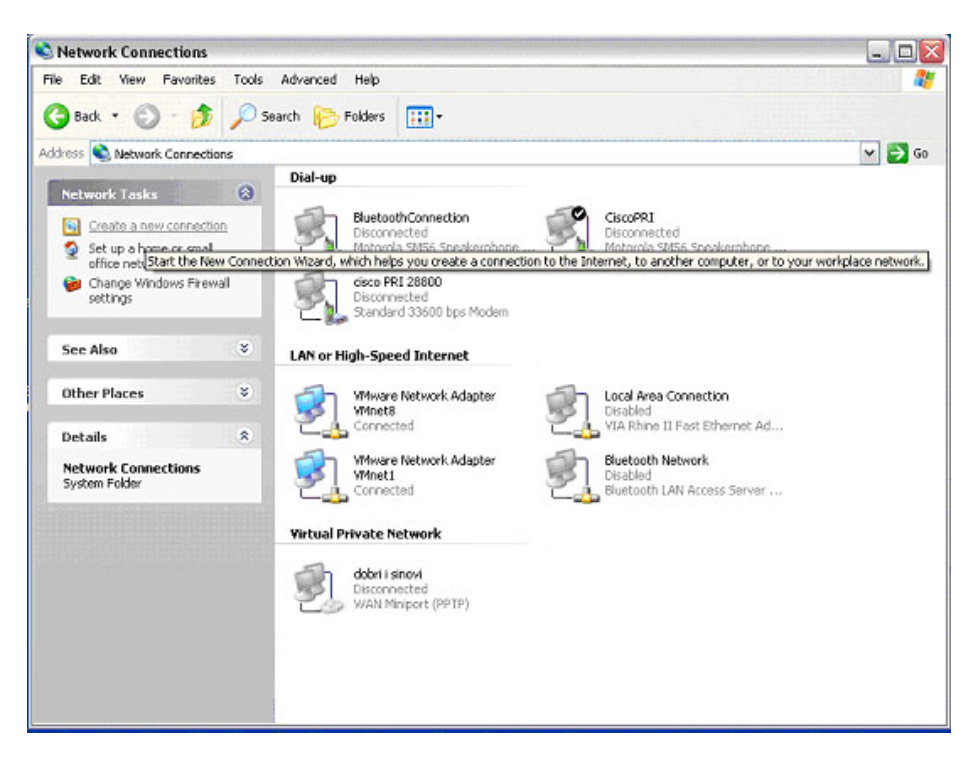

slika -3-

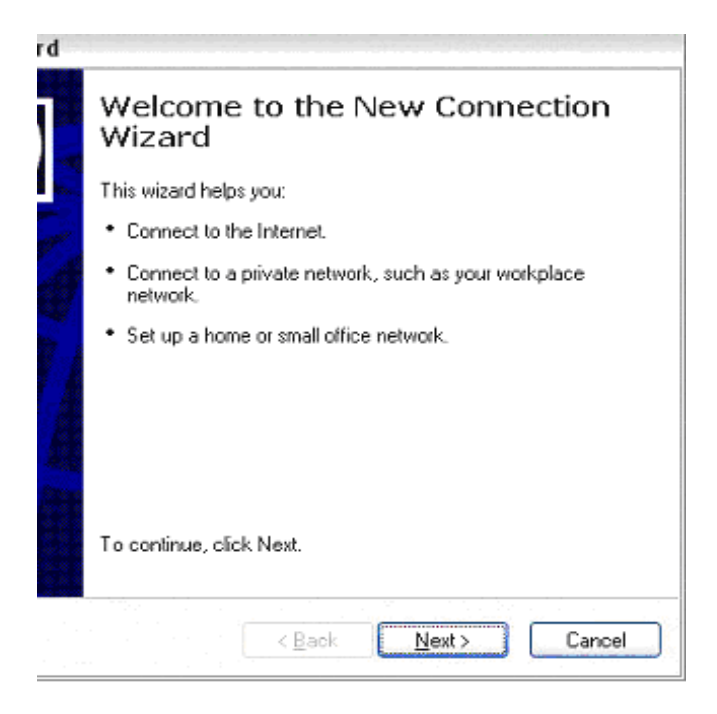

slika -4-

1) Čekirati Connect to Internet (prva opcija) (slika 5)

| New Connection Wizard                                                                                                    |  |  |
|----------------------------------------------------------------------------------------------------|--|--|
| Network Connection Type<br>What do you want to do?                                                                                                    |  |  |
| Connect to the Internet                                                                                                    |  |  |
| Connect to the Internet so you can browse the Web and read email.                                                                                         |  |  |
| Connect to the network at my workplace                                                                                                    |  |  |
| Connect to a business network (using dial-up or VPN) so you can work from home,<br>a field office, or another location.                                   |  |  |
| Set up a home or small office network                                                                                                    |  |  |
| Connect to an existing home or small office network or set up a new one.                                                                                  |  |  |
| ○ Set up an advanced connection                                                                                                    |  |  |
| Connect directly to another computer using your serial, parallel, or infrared port, or<br>set up this computer so that other computers can connect to it. |  |  |
|                                                                                                    |  |  |
| <u> &lt; B</u> ack <u>N</u> ext > Cancel                                                                                                    |  |  |

slika -5-

2) Čekirati Set up my connection manully (druga opcija) (slika 6)

| ew Connection Wizard                                                          |                                                                                                |
|-------------------------------------------------------------------------------|------------------------------------------------------------------------------------------------|
| Getting Ready<br>The wizard is preparing to set up your                       | Internet connection.                                                                           |
| How do you want to connect to the In                                          | ternet?                                                                                        |
| O Choose from a list of Inter                                                 | met service providers (ISPs)                                                                   |
| Set up my connection man                                                      | nually                                                                                         |
| For a dial-up connection, you on<br>phone number for your ISP. For<br>number. | will need your account name, password, and a<br>or a broadband account, you won't need a phone |
| ○ Use the <u>C</u> D I got from an                                            | ISP                                                                                            |
|                                                                               |                                                                                                |
|                                                                               |                                                                                                |
|                                                                               | < <u>B</u> ack <u>N</u> ext > Cancel                                                           |

slika -6-

3) Čekirati *Connect using a dial-up modem* (u slučaju više modema, izaberite onaj modem za koji nameravate da napravite konekciju) (slika 7)

| lew | Connection Wizard                                                              |
|-----|--------------------------------------------------------------------------------|
| S   | elect a Device<br>This is the device that will be used to make the connection. |
|     | You have more than one dial-up device on your computer.                        |
|     | Select the devices to use in this connection:                                  |
|     | 🗹 🏈 Modem - Motorola SM56 Speakerphone Modem (COM3)                            |
|     |                                                                                |
|     |                                                                                |
|     |                                                                                |
|     | < <u>B</u> ack Next > Cancel                                                   |

slika -7-

4) Upisati u polju ISP Name naziv konekcije, npr. RCUB (slika 8)

| New Connection Wizard                                                                      | and the second second second second |
|--------------------------------------------------------------------------------------------|-------------------------------------|
| Connection Name<br>What is the name of the service that provides your Internet connection? | I)                                  |
| Type the name of your ISP in the following box.<br>ISP Name                                |                                     |
| RCUB                                                                                       |                                     |
| The name you type here will be the name of the connection you are creating.                |                                     |
| < <u>B</u> ack Next >                                                                      | Cancel                              |

slika -8-

5) Upisati u polju *Phone number* 3020244 (slika 9)

|                 | v Connection Wizard                                      |
|-----------------|----------------------------------------------------------|
| 5               | Phone Number to Dial<br>What is your ISP's phone number? |
|                 | Type the phone number below.                             |
|                 | Phone number:                                            |
|                 | 3020244                                                  |
| priorio. Il you | hear a modern sound, the number dialed is correct.       |
|                 |                                                          |
|                 |                                                          |

slika -9-

6) U polju *User name* ukucati vaše korisničko ime, potom i *password* (i ponovo u *confirm password* za potvrdu) (slika 10)

| ew Connection Wi                      | zard                                                                                                    |
|---------------------------------------|----------------------------------------------------------------------------------------------------|
| Internet Account<br>You will need an  | Information<br>account name and password to sign in to your Internet account.                                                                            |
| Type an ISP acc<br>safe place. (If yo | count name and password, then write down this information and store it in a<br>u have forgotten an existing account name or password, contact your ISP.) |
| <u>U</u> ser name:                    | vase korisnicko ime                                                                                                    |
| Password:                             | •••••                                                                                                    |
| <u>C</u> onfirm passwo                | rd: •••••                                                                                                    |
| Use this acc<br>this compute          | ount name and password when anyone connects to the Internet from r                                                                                       |
| <mark>.</mark> Make this th           | e default Internet connection                                                                                                    |
|                                       |                                                                                                    |
|                                       | < <u>B</u> ack <u>N</u> ext > Cancel                                                                                                    |

slika -10-

7) Čekirajte Add a shortcut to this connection to my desktop i kliknite na Finish. (slika 11)

| d |                                                                                                    |
|---|----------------------------------------------------------------------------------------------------|
|   | Completing the New Connection<br>Wizard                                                                                                    |
| Þ | You have successfully completed the steps needed to<br>create the following connection:                                                                                            |
|   | <ul> <li>modem etf</li> <li>Make this the default connection</li> <li>Share with all users of this computer</li> <li>Use the same user name &amp; password for everyone</li> </ul> |
|   | The connection will be saved in the Network.<br>Connections folder.                                                                                                    |
|   | Add a shortcut to this connection to my desktop                                                                                                    |
|   | To create the connection and close this wizard, click Finish.                                                                                                    |
|   | < <u>B</u> ack Finish Cancel                                                                                                    |

slika -11-

#### Konfigurisanje Proxy servera

Treba podesiti da vaš Web browser koristi *HTTP Proxy server* proxy.rcub.bg.ac.rs na portu 8080 (proxy.rcub.bg.ac.rs:8080)

Za Internet Explorer se ovo podešavanje vrši u Control Panel / Internet options. Potom na kartici Connections u delu Dial-up and Virtual Private settings selektovati konekciju (RCUB) pa kliknuti na Settings sa desne strane. U prozoru koji se otvorio čekirati Use the proxy server for this connection, a potom upisati za ime proxy servera **proxy.rcub.bg.ac.rs**, a za port **8080**.

### Uspostavljanje veze i pokretanje Web browser-a

- 1. Dvoklik na prečicu na *desktop-*u za RCUB ili : *Dial Up Network-RCUB*. Pojavljuje se prozor: *Connect to*
- 2. Upisati korisničko ime i lozinku (lozinka se ne vidi) u za to odgovarajuća polja (ukoliko već nisu automatski popunjena). Uključivanjem polja *Save password* će lozinka će posle prvog uspešnog uspostavljanja veze biti zapamćena, pa će korak 2) prilikom sledećih korišćenja moći da se preskoči.
- 3. Kada kompjuter uspostavi vezu, pokrenuti Internet Explorer ili Internet ikonu na desktop-u.

## Konfigurisanje Microsoft Outlook Express-a

Ukoliko imate i nalog na našim serverima (Afrodita i Tesla) možete vašoj pošti pristupati preko Interneta (Web-mail) preko linkova <u>http://afrodita.rcub.bg.ac.rs/webmail/src/login.php</u> odnosno <u>http://tesla.rcub.bg.ac.rs/webmail/src/login.php</u>, a možete i konfigurisati Microsoft Outlook ili Outlook Express za skidanje pošte na vaš računar sa sledećim parametrima:

U Outlook Express-u kliknuti na karticu Tools, pa na Accounts. Otvoriće se novi prozor Internet Accounts u okviru kojeg se nalazi kartica Mail.. Kliknite na nju, a zatim na Add sa desne strane prozora. Pojaviće se tri opcije, a vi kliknite na Mail. Zatim sledite korake:

1) Name: vaše ime i prezime

2) Email address: ......@afrodita.rcub.bg.ac.rs

(umesto ..... upišite vaše korisničko ime koje koristite kada se prijavljujete na Afroditu)

4) Outgoing Mail (SMTP): afrodita.rcub.bg.ac.rs

Incoming Mail (POP3): afrodita.rcub.bg.ac.rs

5) Account name:.....

(umesto ..... upišite vaše korisničko ime koje koristite kada se prijavljujete na Afroditu)

*Password*:xxxxxx (isti password kao za Afroditu; ako ga ne upišete pitaće vas za isti kad god startujete program. **Veoma važna napomena**: velika i mala slova u password-u **treba razlikovati** ukoliko postoje, pa tako, npr. password Asd89Xy nije isti kao asd89xz ...)

<u>Važno je napomenuti</u> da kad jednom skinete poštu sa Afrodite automatski ste je skinuli (izbrisali) i sa servera!

A ako želite da vaša pošta i dalje bude na serveru uradite sledeće:

*Start, Internet Mail, Mail, Options, Server(TAB), Advanced(TAB) Leave a copy of messages on server* (uključiti).

!!!Korisnici drugih mail servera mogu na sličan način da pristupe svojim mail serverima, ali treba da vode računa o tome da, u tom slučaju, njihove lozinke prolaze preko veceg broja mreža i da su podložne zloupotrebama od strane hakera!!!

### Podešavanje modema za starije verzije Windows-a

Ukoliko je na vašem računaru instaliran neki od novijih operativnih sistema (Windows XP, Windows 2000, Windows98) u ovom delu ne morate ništa da podešavate tj. preskočite ga, dovoljno je da je vaš sistem prepoznao modem. Ukoliko koristite Windows95, potrebno je uraditi sledeće:

1) Otvoriti Control Panel i pokrenuti: Modems

2) Pri instalaciji 95-ice trebalo bi da je prepoznat modem i njegovi parametri:COM port i brzina; ako to nije slučaj podesiti "ručno" - sekcija *General-Properties* 

3) Dialing Properties: Podesiti tražene podatke i odrediti pulsno ili tonsko biranje brojeva

4) Sekcija Connection: Data bits: 8, Parity: None, Stop bits: 1

5) Port Settings...: Use FIFO Buffers... - uključiti i podesiti im vrednosti prema nahođenju

6) Advanced...connection settings: Use Flow Control - uključiti, Hardware(RTS/CTS) - uključiti, Software isključiti (ako je bilo uključeno)

7) *Extra Settings*:Ovde staviti *init string*:obavezno:*AT X3* - u slučaju da modem ne prepoznaje dial tone centrale